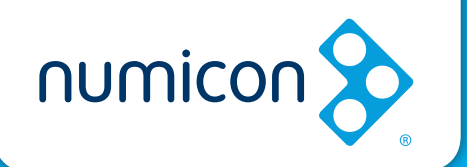

## Setting up and getting started with your *Numicon* online account: A guide for school leaders

**1.** Once you have bought your *Numicon* online subscription you will receive this email:

| 🖂   🔒               | 904* =                                                                      | FW: Oxford Owl Email Confirmation - Message (HTML)                                 |                            |
|---------------------|-----------------------------------------------------------------------------|------------------------------------------------------------------------------------|----------------------------|
|                     | Message                                                                     |                                                                                    | ∞ 🕜                        |
| From:<br>To:<br>Cc: | VENTERS, Katharine<br>VENTERS, Katharine                                    |                                                                                    | Sent: Fri 06/03/2015 11:19 |
| Subject             | : FW: Oxford Owl Email Confirmation                                         |                                                                                    | 80                         |
|                     |                                                                             |                                                                                    | -3°                        |
|                     |                                                                             |                                                                                    |                            |
|                     |                                                                             |                                                                                    |                            |
|                     |                                                                             |                                                                                    |                            |
|                     |                                                                             |                                                                                    |                            |
|                     |                                                                             |                                                                                    |                            |
|                     | Dear Joe Bloggs,                                                            |                                                                                    |                            |
|                     | Thank you for joining Oxford Ov                                             | vI for schoolI*                                                                    |                            |
|                     | Please click the button below to                                            | confirm your registration details, accept terms & condition                        | s and create               |
|                     | your password.                                                              |                                                                                    | is and create              |
|                     | Passwords must have:                                                        |                                                                                    |                            |
|                     | A minimum of 6 character                                                    | rs                                                                                 |                            |
|                     | <ul> <li>At least one uppercase le<br/>At least one lowercase le</li> </ul> | tter<br>tter                                                                       |                            |
|                     | <ul> <li>No spaces</li> </ul>                                               |                                                                                    |                            |
|                     |                                                                             |                                                                                    |                            |
|                     | Go to Oxford Owl to comple                                                  | ete my registration                                                                |                            |
|                     | Can't see the button? Copy and pa                                           | ste vour unique link into vour internet browser:                                   |                            |
|                     |                                                                             |                                                                                    |                            |
|                     | The Oxford Owl Team                                                         |                                                                                    |                            |
|                     | The Oxford Own reall                                                        |                                                                                    |                            |
|                     | * Not sure why you have received this en                                    | nail?                                                                              |                            |
|                     | This email is sent to everyone who has reg                                  | istered for Oxford Owl for school. Most people register at <u>www.oxfordowl.co</u> | .uk. Or you might          |
|                     | have received this email because you, or s                                  | someone at your school, has subscribed to one of the resources that are part       | of Oxford Owl.             |
|                     | oxiola owno zone oxiola oniversity mess. Il you a                           | generated email.                                                                   | pry to this automatically  |
|                     |                                                                             |                                                                                    |                            |
|                     |                                                                             |                                                                                    |                            |

**Tip:** If you don't receive this email straight away, please check your junk folder. If it is not in your junk folder call 01536 452960 or email owlsupport@oup.com

2. The next step is to click on the blue button 'Go to Oxford Owl to complete my registration'.

Go to Oxford Owl to complete my registration

If you cannot see this button, please click on the url that sits beneath it.

**3.** This button will take you to the Oxford Owl 'My Profile' page:

| xfordOWL                                                                                                  |                                          | Help | Hello Joe Blogg |
|----------------------------------------------------------------------------------------------------|------------------------------------------|------|-----------------|
| My Profile Manage staff access                                                                            | Create class login My School             |      |                 |
| / admin                                                                                                   |                                          |      |                 |
| <b>Iv Profile</b>                                                                                         |                                          |      |                 |
|                                                                                                    |                                          |      |                 |
| omplete vour details                                                                                      |                                          |      |                 |
| ease complete your details in the                                                                         | sections below.                          |      |                 |
| lect Complete to finish your regist                                                                       | tration.                                 |      |                 |
| asse ensure you complete all sect                                                                         | ions before leaving this page            |      |                 |
| case ensure you complete an seco                                                                          | tons before reaving tins page.           |      |                 |
| itle                                                                                                    | M                                        | (B)  | Edit 🔕          |
|                                                                                                    |                                          |      |                 |
|                                                                                                    | Other tole: Prease state                 |      |                 |
| irst name                                                                                                 | Performance                              |      | Edit 😎          |
| ast name                                                                                                  | Everything                               |      | Edit 📀          |
| mail address                                                                                              | Joe.bloggs@school.co.uk                  |      |                 |
| assword<br>our password should have at least 6 characti<br>ne lowercase letter, one capital letter and no | ers, with at least spaces.               |      | Edit 🔕          |
|                                                                                                    | Password*                                |      |                 |
|                                                                                                    | Password confirmation*                   |      |                 |
|                                                                                                    |                                          |      |                 |
| tole                                                                                                    | Headbacher                               | •    | Edit 🙆          |
|                                                                                                    | Other wie: Please state                  | _    |                 |
|                                                                                                    |                                          |      |                 |
| ear group                                                                                                 | Vear                                     |      | Edit 🔕          |
|                                                                                                    | Foundation Vaar3/Primarv4                |      |                 |
|                                                                                                    | Reception/Primary 1     Year 4/Primary 5 |      |                 |
|                                                                                                    | Vear 1/ Primary 2 Vear 5/ Primary 6      |      |                 |
|                                                                                                    | O Year 2/ Primary 3 O Year 6/ Primary 7  |      |                 |
|                                                                                                    |                                          |      |                 |

You will need to complete each section:

Title

First name

Last name

Password

**Note:** Your password must contain:

- A minimum of 6 characters
- At least one uppercase letter
- At least one lowercase letter
- No spaces

Role Year Group You will then need to tick the box 'I accept Oxford Owl's Terms and Conditions and Privacy Policy. Read the Terms and Conditions and Privacy Policy by clicking on the pink links.

I would like to get the latest news and offers from Oxford Primary.

I accept Oxford Owl's Terms and Conditions and Privacy Policy.\*

Then you will need to click on the big pink 'Complete' button

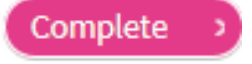

**4.** Once you have clicked complete, you will be taken to the Oxford Owl dashboard. From here you can access all of the *Numicon* online resources. You will need to select the '*Numicon*' tile.

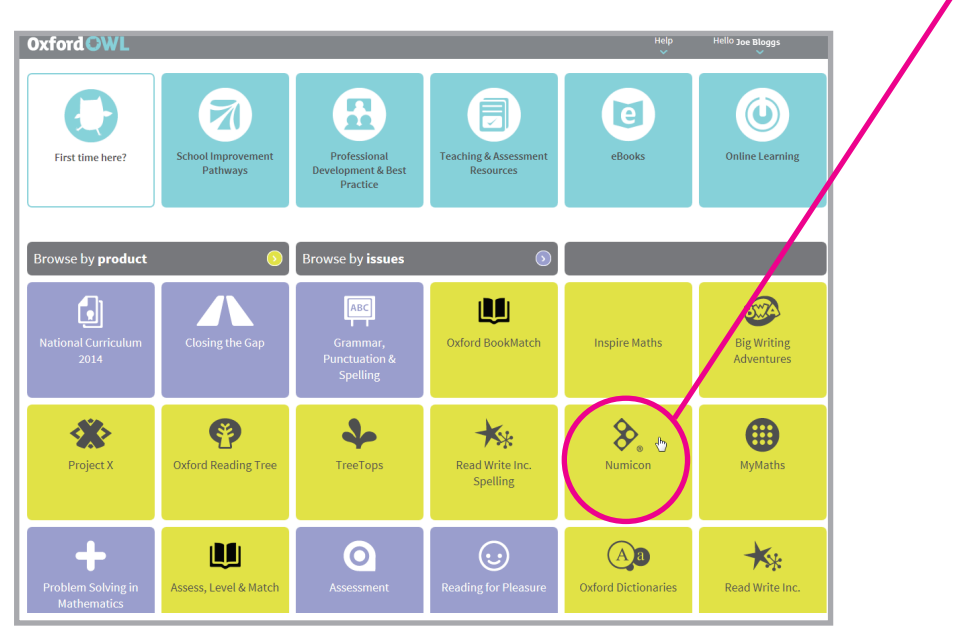

5. Now you will need to set up each member of staff with their own username and password. This will allow them to log in to Oxford Owl on up to 5 devices at any time. You can give up to 20 members of staff access to the Numicon online resources. Just click on your name at the top of the page and select 'Manage staff access'.

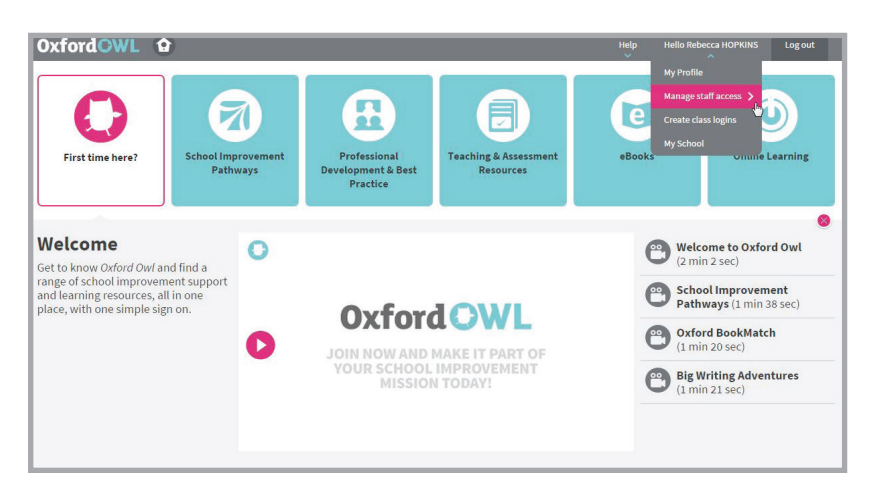

6. This will take you to the 'Manage staff access screen.

| OxfordOWL                                                                                                    |                           | Hello Joe Bloggs |
|----------------------------------------------------------------------------------------------------|---------------------------|------------------|
| My Profile Manage staff access Create class login My Sc                                                                                                    | hool                      |                  |
| My admin                                                                                                    |                           |                  |
| Manage staff access                                                                                                    |                           |                  |
| individual staff members using the 'Add staff member' feature<br>All new members will receive a confirmation email.<br>To activate their membership new users will need to click on<br>the confirmation link in the email and complete their user pro<br>Add staff list | nile.<br>Add staff member |                  |
| 1. Download the CSV template.                                                                                                    | First name*               |                  |
| 2. Fill in the template with staff details and click save.                                                                                                    | Last name*                |                  |
| 3. Browse for your completed template and click the Upload button to import the list.                                                                                                    | Email*                    |                  |
| Browse 🛇                                                                                                    |                           |                  |
| Upload >                                                                                                    | Submit >                  |                  |
|                                                                                                    |                           |                  |

You can add staff individually using the 'Add staff member' section

| First name* | <br> |  |
|-------------|------|--|
| Last name*  |      |  |
| Email*      |      |  |
|             |      |  |
|             |      |  |

OR you can add several members of staff at the same time using the 'Add staff list' section

To do this click on the pink 'Download the CSV template' link.

| Add staff list                                                                |               |
|-------------------------------------------------------------------------------|---------------|
| 1 Download the CSV template.                                                  |               |
| 2. Fill in the template with staff details an                                 | d click save. |
| 3. Browse for your completed template an<br>Upload button to import the list. | nd click the  |
|                                                                               | Browse 👂      |
| Upload >                                                                      |               |

Then fill in your staff details:

| X . • • • • •                |               |             |                  |         |               |                | staff_te | emplate.csv - Mic | rosoft Excel |           |       |     |
|------------------------------|---------------|-------------|------------------|---------|---------------|----------------|----------|-------------------|--------------|-----------|-------|-----|
| File Home Insert Page Layout | Formulas Data | Review View | Developer        |         |               |                |          |                   |              |           |       |     |
| Cut Calibri                  | · 11 · A ∧ =  | = = >>-     | Wrap Text        | General | ×             |                | 2        | Normal            | Bad          | Good      | Neut  | ral |
| Paste Format Painter B I U - | 🗉 - 🗠 - 📥 - 🚍 | = = (# (# ) | Merge & Center 👻 | ∰·%,    | <u>,</u> , ,, | Conditional Fo | able -   | Check Cell        | Explanatory  | Hyperlink | Input | t   |
| Clipboard 12 For             | t G           | Alignmen    | t a              | Number  |               |                |          |                   | St           | rles      |       |     |
| A5 • 🦱 🏂                     |               |             |                  |         |               |                |          |                   |              |           |       |     |
| A B                          | C D           | E F         | G                | H I     | 1             | K              | L        | M                 | N O          | P         | Q.    | R   |
| 1 Email 🗘 First Name         | E Last Name   |             |                  |         |               |                |          |                   |              |           |       |     |
| 2 joe.blogs@school.com Joe   | Blogs         |             |                  |         |               |                |          |                   |              |           |       |     |
| 3 fred.smith@school.com Fred | Smith         |             |                  |         |               |                |          |                   |              |           |       |     |
| 4 jane.jones@school.com Jane | Jones         |             |                  |         |               |                |          |                   |              |           |       |     |
| 5                            |               |             |                  |         |               |                |          |                   |              |           |       |     |
| 6                            |               |             |                  |         |               |                |          |                   |              |           |       |     |
| 7                            |               |             |                  |         |               |                |          |                   |              |           |       |     |
| 8                            |               |             |                  |         |               |                |          |                   |              |           |       |     |
| 9                            |               |             |                  |         |               |                |          |                   |              |           |       |     |
| 10                           |               |             |                  |         |               |                |          |                   |              |           |       |     |
| 11                           |               |             |                  |         |               |                |          |                   |              |           |       |     |
|                              |               |             |                  |         |               |                |          |                   |              |           |       |     |

Save the document on your own computer, and then return to the 'Manage staff access' webpage.

| OxfordOWL                                                                                                    |                              | Hello Joe Bloggs |
|----------------------------------------------------------------------------------------------------|------------------------------|------------------|
| My Profile Manage staff access Create class login M                                                                                                    | y School                     |                  |
| My admin                                                                                                    |                              |                  |
| Manage staff access                                                                                                    |                              |                  |
| Add multiple staff members using the Add staff member' feat<br>individual staff members using the 'Add staff member' feat<br>All new members will receive a confirmation email.<br>To activate their membership new users will need to click of<br>the confirmation link in the email and complete their user | e or add<br>ure.<br>profile. |                  |
| Add staff list                                                                                                    | Add staff member             |                  |
| 1. Download the CSV template.                                                                                                    | First name*                  |                  |
| 2. Fill in the template with staff details and click save.                                                                                                    | Last name*                   |                  |
| 3. Browse for your completed template and click the Upload button to import the list.                                                                                                    | Email*                       |                  |
|                                                                                                    |                              |                  |
| Browse 👂                                                                                                    |                              |                  |
| Browse 😒                                                                                                    | _                            |                  |
| Browse 🔇                                                                                                    | Submit 🔿                     |                  |

Upload >

Each member of staff will then receive an email confirming they have been given access to *Numicon* online. They will need to confirm their details in order to get access the account. They will then need to complete steps 1 to 4.

Your account set up will then be complete!

We do hope your school enjoys using Numicon online.

If you have any queries when using *Numicon* online or if your staff have been invited and have not received an email, please call 01536 452960 or email owlsupport@oup.com.

If you would like to send us any feedback about *Numicon* online please email owlfeedback@oup.com.

## (() Oxford School Improvement

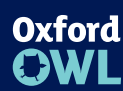

For more support, visit www.oxfordowl.co.uk

Browse 📀

web www.oxfordprimary.co.uk email primary.enquiries@oup.com tel 01536 452610 fax 01865 313472

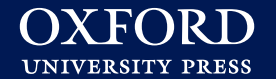